# Arbeitsblatt 2 Blattflächen dokumentieren und auswerten

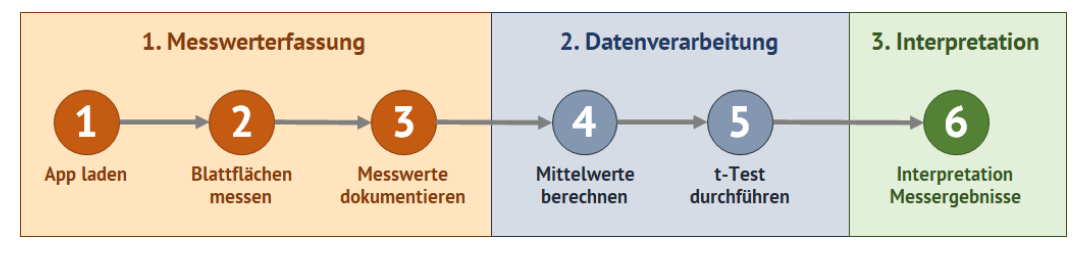

Abb. 1: Ablauf und Schritte der Arbeiten

# 1. Aufgabe: Dokumentation und Vorbereitung der Messwerte

Arbeitsschritt [ 3]: Messwerte dokumentieren

 Öffne die vorbereitete Excel Datei "Messprotokoll\_Blattfläche.xlxs". Auf dem Tabellenblatt Datenverarbeitung findest du ein vorbereitetes Messprotokoll. Trage deine Messwerte in die Tabelle "Messwerte Blattflächen" in die Zeile der entsprechenden Blattnummer (Blatt1, …) und der Spalte der Stichprobenzugehörigkeit (beschattet oder sonnig) zu, z. B. Zelle D11 (Blatt 1, beschattet) (1).

Wiederhole den Mess- und Dokumentationsvorgang (Arbeitsschritt 2 + Arbeitsschritt 3) jeweils für alle Blätter deiner beiden Stichproben (**Stichprobe 1 =** Blätter aus dem **beschatteten** Bereich; **Stichprobe 2 =** Blätter aus dem **sonnenexponierten** Bereich)

| Rückg                   | Einfügen                    | Calibri<br>Calibri<br>F K<br>blage ₪                                             | →[1<br>U →   田 →<br>Schriftart               | 1 ~ |                                      | ■ ♥ ~ Ausrichtung                              | el<br>E |   | آي<br>الا | Zahl | % ooo<br>Zahl | €0<br>-00 | ~)<br>80<br>151 | Bec |
|-------------------------|-----------------------------|----------------------------------------------------------------------------------|----------------------------------------------|-----|--------------------------------------|------------------------------------------------|---------|---|-----------|------|---------------|-----------|-----------------|-----|
| D11<br>A I<br><u>Zu</u> | v : ⊃<br>B c<br>Arbeitsblat | <ul> <li><i>fx</i> 31,5</li> <li>D</li> <li>D</li> <li>tt 2: Blattflä</li> </ul> | E<br>chen doku                               | F G | H I                                  | swerten                                        | K       | L | М         | N O  | P             | (         | 2               | R   |
|                         | Messwerte                   | Blattflächen                                                                     |                                              |     | Mittelwerte                          |                                                |         |   |           | T-T  | est           |           |                 |     |
|                         |                             | Fläche<br>Stichprobe 1<br>beschattet                                             | [cm <sup>2</sup> ]<br>Stichprobe 2<br>sonnig |     | Fläche<br>Stichprobe 1<br>beschattet | e [cm <sup>2</sup> ]<br>Stichprobe 2<br>sonnig |         |   |           |      |               |           |                 |     |
|                         | Blatt 1                     | 31,58                                                                            | (1) 12,68                                    |     |                                      |                                                |         |   |           |      |               |           |                 |     |
|                         | Blatt 2                     | 29,23                                                                            | 11,89                                        |     |                                      |                                                |         |   |           | p =  |               | =         | 0,0             | 000 |
|                         | Blatt 3                     | 32,59                                                                            | 10,98                                        |     |                                      |                                                |         |   |           |      |               |           |                 |     |
|                         | Blatt 4                     | 27,88                                                                            | 12,36                                        |     | 1                                    |                                                |         |   |           |      |               | _         |                 | _   |
|                         | Blatt 5                     | 27,34                                                                            | 12,58                                        |     |                                      |                                                |         |   |           |      |               |           |                 |     |
|                         | Blatt 6                     | 29,47                                                                            | 14,01                                        |     |                                      |                                                |         |   |           |      |               |           |                 |     |
|                         | Blatt 7                     | 28,75                                                                            | 13,54                                        |     |                                      |                                                |         |   |           |      |               |           |                 |     |
|                         | Blatt 8                     | 29,65                                                                            | 12,74                                        |     |                                      |                                                |         |   |           |      |               |           |                 |     |
|                         | 01                          |                                                                                  |                                              |     |                                      |                                                |         |   |           |      |               |           |                 |     |

Abb. 2: Datenverarbeitung

## 2. Aufgabe: Datenverarbeitung

Führe eine Mittelwertberechnung und einen t-Test mit Hilfe von Excel durch, wie in Arbeitsschritt 4 und 5 beschrieben.

# Arbeitsschritt (4): Mittelwerte berechnen

Excel berechnet die Mittelwerte für deine Messdaten mithilfe der Funktion MITTELWERTA.

- Markiere die Zelle, in der dein Ergebnis der Mittelwertberechnung angezeigt werden soll (Zelle I12, (2)).
- Gib nun die Berechnungsformel **'=MITTELWERTA(D11:D20)'** in der Bearbeitungsleiste **(3)** ein. ( D11:D20 definiert den Zellbereich, für den die Funktion MITTELWERTA durchgeführt wird. Passe das an, wenn Du weniger oder mehr Blätter vermessen hast)
- Bestätige die Eingabe mit der Eingabetaste (Return-Taste).

In Zelle I12 (2) wird nun der von Excel berechnete Mittelwert der gemessenen Blattflächen für die Blätter aus dem beschatteten Bereich angezeigt.

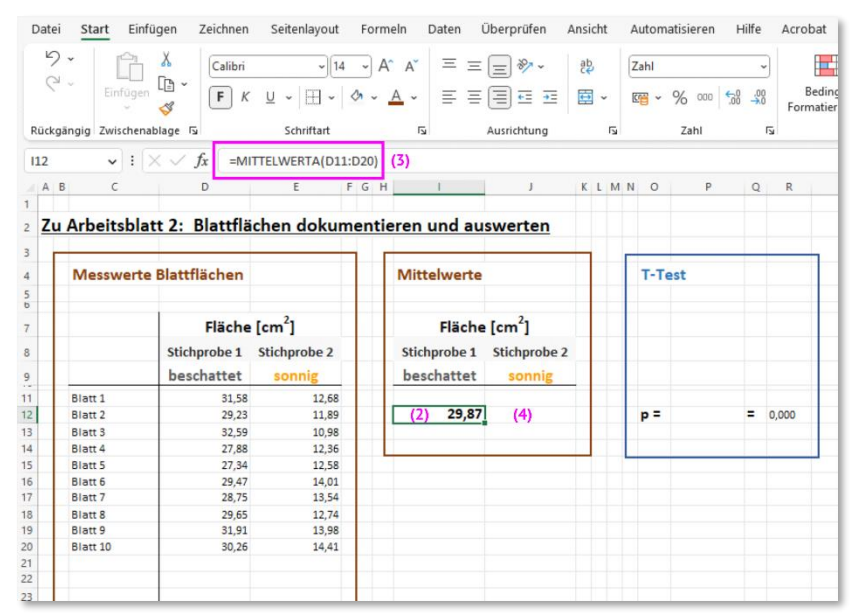

Abb. 3\_Datenverarbeitung

Markiere nun die Zelle J12 (4) und wiederhole die Mittelwertberechnung f
ür die Messwerte der Blattfl
ächen aus dem sonnigen Bereich.

## Arbeitsschritt (5): t-Test durchführen

Ein t-Test ist ein Werkzeug, das statistisch überprüft, ob sich die Mittelwerte zweier Datensätze tatsächlich unterscheiden oder ob die Messwerte zu ähnlich sind, um eine sichere Aussage treffen zu können. Der t-Test wird als statistisch signifikant angesehen, wenn die von ihm berechnete Irrtums-Wahrscheinlichkeit p niedriger als ein zuvor gewählter Schwellenwert, meist 5 % ist. Dieser Schwellenwert wird als *Signifikanzniveau*  $\alpha$  bezeichnet.

- Markiere die Zelle P12 (5), in der das Ergebnis des t-Tests angezeigt werden soll.
  - Bleibt das Ergebnis p des t-Tests unter dem Signifikanzniveau  $\alpha$  = 0,05, ist also p < 0,05, so kann angenommen werden, dass sich die Mittelwerte signifikant unterscheiden.
  - Ist p ≥ 0,05, kann keine eindeutige Aussage darüber getroffen werden, ob sich die Mittelwerte tatsächlich unterscheiden.

Der p-Wert gibt die Irrtumswahrscheinlichkeit bezüglich der Aussage an, dass sich die Mittelwerte der Stichproben unterscheiden.

(Beispiel: p = 0,08 entspricht einer Irrtumswahrscheinlichkeit von 8%)

Datum:

 Gib '=TT' in der Bearbeitungsleiste (6) ein. W\u00e4hle die automatisch angebotene Funktion TTEST (7) jetzt per Doppelklick aus.

| Dat | ei Start Einf     | ügen Zeichnen              | Seitenlayout       | Formeln               | Daten                     | Überprüfen         | Ansicht      | Automatisieren       | Hilfe             | Acrobat       |
|-----|-------------------|----------------------------|--------------------|-----------------------|---------------------------|--------------------|--------------|----------------------|-------------------|---------------|
| k   | 2 -               | X                          | ~ 14               | ~ A^ A`               | Ξ Ξ                       | = *                | ab           | Standard             | ~                 | E             |
| (   | Einfügen          | 5 F K                      | ⊻ -  ⊞ -           | <u>A</u> ~ <u>A</u> ~ | E                         | = = =              | 亩、           | 四 ~ % 000            | 00, 0,<br>0,← 00, | Bed<br>Format |
| Rūc | kgängig Zwischena | ablage 😼                   | Schriftart         | 15                    |                           | Ausrichtung        | 5            | Zahl                 | 15                |               |
| ~   |                   | × . £                      | (6)                |                       |                           |                    |              |                      |                   |               |
| SUI | VIME V :          | $\times \checkmark Jx$ =11 | (0)                |                       |                           |                    |              |                      |                   |               |
| A   | ВС                | D (7) (7                   | Diese F            | unktion steht zv      | ecks Korr                 | npatibilität mit E | ccel 2007 un | id früheren Versione | en zur Verf       | ügung.        |
|     |                   | (1) (2)                    | Gibt di            | e Teststatistik eir   | nes Studer                | ntschen t-Tests z  | urück        |                      |                   |               |
| 7   |                   | ++ 2. Blattflä             | chan dakun         | antieren              | und au                    | swarten            |              |                      |                   |               |
| 4   | u Arbeitsbia      | ILZ: DIALLIA               | chen dokun         | lentieren             | una au                    | swerten            |              |                      |                   |               |
|     |                   |                            |                    |                       |                           |                    | _            |                      | _                 |               |
|     | Messwerte         | Blattflächen               | Mitt               | elwerte               |                           |                    | T-Test       |                      |                   |               |
|     |                   |                            |                    |                       |                           |                    |              |                      |                   |               |
|     |                   |                            |                    |                       |                           |                    |              |                      |                   |               |
|     |                   | Fläche                     | [cm <sup>2</sup> ] |                       | Fläche [cm <sup>2</sup> ] |                    |              |                      |                   |               |
|     |                   | Stichprobe 1               | Stichprobe 2       | Stich                 | probe 1                   | Stichprobe         | 2            |                      |                   |               |
|     |                   | hardbattet                 |                    |                       |                           |                    |              |                      |                   |               |
|     |                   | beschattet                 | sonnig             | bes                   | chattet                   | sonnig             | _            |                      |                   |               |
| 1   | Blatt 1           | 31,58                      | 12,68              |                       |                           |                    |              |                      |                   |               |
| 2   | Blatt 2           | 29,23                      | 11,89              |                       | 29,87                     | 12,                | 92           | p = =TT (            | 5) =              |               |
| 3   | Blatt 3           | 32,59                      | 10,98              |                       |                           |                    |              |                      |                   |               |
| 4   | Blatt 4           | 27,88                      | 12,36              |                       |                           |                    |              |                      |                   |               |
| 5   | Blatt 5           | 27,34                      | 12,58              |                       |                           |                    |              |                      |                   |               |
| 6   | Blatt 6           | 29,47                      | 14,01              |                       |                           |                    |              |                      |                   |               |
| 7   | Blatt 7           | 28,75                      | 13,54              |                       |                           |                    |              |                      |                   |               |
| 8   | Blatt 8           | 29,65                      | 12,74              |                       |                           |                    |              |                      |                   |               |
| 9   | Blatt 9           | 31,91                      | 13,98              |                       |                           |                    |              |                      |                   |               |
| 0   | Blatt 10          | 30.26                      | 14.41              |                       |                           |                    |              |                      |                   |               |
| N   | OTOTE AU          |                            |                    |                       |                           |                    |              |                      |                   |               |

Abb. 4\_Datenverarbeitung

Dir werden jetzt automatisch die von der Funktion benötigten **Eingabeparameter Matrix1, Matrix2, Seiten und Typ) (8)** vorgegeben. Matrix1 bzw. Matrix2 sind Zellbereiche und umfassen jeweils die Werte der einzelnen Blätter aus den beiden zu vergleichenden Gruppen, d.h. in einer Matrix die Werte der beschatteten, in der anderen die der sonnenexponierten Blätter.

| C ~<br>C ~<br>Rūckgāngi<br>SUMME | ig Zwischenat              | $\begin{bmatrix} X \\ B \\ \neg \\ \neg \\ \neg \\ \neg \\ \neg \\ f_x \end{bmatrix} = TTT$ $\begin{bmatrix} D \\ (8) \\ TT \\ 0 \end{bmatrix}$                                                                                                    | U ~ 14<br>U ~ 1 H ~ 2<br>Schriftart<br>EST(Matrix1; Matrix2; | $\begin{vmatrix} A^{\circ} & A^{\circ} \\ \sim A^{\circ} & \downarrow \\ \downarrow \downarrow \\ \hline Seiten; Typ \end{vmatrix} \downarrow 1$ | = ≫ ~<br>≡ ਦ∃ =∃<br>Ausrichtung |   | 3 | 5          | Stan        | dard<br>~ % | 2 000<br>Zahl | .00<br>.00 | ,00<br>→0 | Ber<br>Forma |
|----------------------------------|----------------------------|----------------------------------------------------------------------------------------------------|--------------------------------------------------------------|----------------------------------------------------------------------------------------------------|---------------------------------|---|---|------------|-------------|-------------|---------------|------------|-----------|--------------|
| Rückgängi<br>SUMME               | Einfügen<br>pig Zwischenat | $L = \begin{tabular}{c} & F & K \\ \hline \end{tabular} \\ \hline \end{tabular} \\ \hline tabula$ | U ~   ⊞ ~   ☆<br>Schriftart<br>EST(Matrix1; Matrix2;         | ✓ <u>A</u> ✓<br><sup>15</sup> = =                                                                                                    | Ausrichtung                     |   | ~ | F <u>s</u> | 1<br>1<br>1 | - %         | ahl           | 5.8        | .00<br>→0 | Be<br>Forma  |
| Rückgängi<br>SUMME               | rbeitsblat                 | olage Γ5<br>√ <i>f</i> x =πτα<br>□ (8) Π<br>+ 2: Blattflä                                                                                                    | Schriftart<br>EST(<br>EST(Matrix1; Matrix2;                  | Seiten; Typ)                                                                                                    | Ausrichtung                     |   |   | F <u>s</u> |             | 2           | Zahl          |            | F3        |              |
| A B                              | ↓ : ><br>c                 | <ul> <li>✓ fx =πп</li> <li><sup>D</sup> (8) Π</li> <li>t 2: Blattflä</li> </ul>                                                                                                    | EST(<br>EST(Matrix1; Matrix2;                                | Seiten; Typ)                                                                                                    | 1                               |   |   |            |             |             |               |            |           |              |
| A B                              | د<br>rbeitsblat            | <sup>D</sup> (8) ∏<br>t 2: Blattflä                                                                                                    | EST(Matrix1; Matrix2;                                        | Seiten; Typ)                                                                                                    | 1                               |   |   |            |             |             |               |            |           |              |
| 7 4.                             | rbeitsblat                 | t 2· Blattflä                                                                                                    |                                                              |                                                                                                    |                                 | K | L | м          | N C         |             | Р             |            | Q         | R            |
| 7 4.                             | rbeitsblat                 | t 2· Blattflä                                                                                                    |                                                              |                                                                                                    |                                 |   |   |            |             |             |               |            |           |              |
| ZU AI                            |                            |                                                                                                    | chen dokume                                                  | ntieren und au                                                                                                    | swerten                         |   |   |            |             |             |               |            |           |              |
|                                  |                            |                                                                                                    |                                                              |                                                                                                    |                                 |   |   |            |             |             |               |            |           |              |
|                                  |                            |                                                                                                    |                                                              |                                                                                                    |                                 |   |   |            |             |             |               |            |           |              |
|                                  | /lesswerte                 | Blattflächen                                                                                                    | Mittelwerte                                                  |                                                                                                    |                                 |   |   | T-         | Test        |             |               |            |           |              |
|                                  |                            |                                                                                                    |                                                              |                                                                                                    |                                 |   |   |            |             |             |               |            |           |              |
|                                  |                            | Fläche [cm <sup>2</sup> ]                                                                                                    |                                                              | Fläche                                                                                                    | Fläche [cm <sup>2</sup> ]       |   |   |            |             |             |               |            |           |              |
|                                  |                            | Stichprobe 1                                                                                                    | Stichprobe 2                                                 | Stichprobe 1                                                                                                    | Stichprobe 2                    |   |   |            |             |             |               |            |           |              |
|                                  |                            | beschattet                                                                                                    | sonnig                                                       | heschattet                                                                                                    | sonnig                          |   |   |            |             |             |               |            |           |              |
|                                  |                            | Descritecee                                                                                                    | 10.00                                                        | beschuttet                                                                                                    | Johns                           |   |   |            |             |             |               |            |           |              |
| DI:                              | latt 1                     | 31,58                                                                                                    | 12,08                                                        | 29.97                                                                                                    | 12.93                           |   |   |            |             | - 1-1       | TTEST/        | -          | -         |              |
| 81                               | 1011 2                     | 29,23                                                                                                    | 10.09                                                        | 23,07                                                                                                    | 12,52                           | • |   |            | P .         |             | 11231         | -          | -         |              |
| BI                               | latt 4                     | 27.88                                                                                                    | 12,36                                                        |                                                                                                    |                                 |   |   |            |             |             |               |            |           |              |
| BI                               | latt 5                     | 27.34                                                                                                    | 12,58                                                        |                                                                                                    |                                 | _ |   |            |             | _           |               | -          | _         |              |
| BI                               | latt 6                     | 29,47                                                                                                    | 14,01                                                        |                                                                                                    |                                 |   |   |            |             |             |               |            |           |              |
| BI                               | latt 7                     | 28,75                                                                                                    | 13,54                                                        |                                                                                                    |                                 |   |   |            |             |             |               |            |           |              |
| BI                               | latt 8                     | 29,65                                                                                                    | 12,74                                                        |                                                                                                    |                                 |   |   |            |             |             |               |            |           |              |
| BI                               | latt 9                     | 31,91                                                                                                    | 13,98                                                        |                                                                                                    |                                 |   |   |            |             |             |               |            |           |              |
| BI                               | latt 10                    | 30,26                                                                                                    | 14,41                                                        |                                                                                                    |                                 |   |   |            |             |             |               |            |           |              |
|                                  |                            |                                                                                                    |                                                              |                                                                                                    |                                 |   |   |            |             |             |               |            |           |              |

Abb. 5\_Datenverarbeitung

- Eingabeparameter Matrix1:

Gib jetzt als erstes den Zellbereich der Messwerte deiner 1. Stichprobe (Matrix1) (D11:D20) ein. Setze danach einen Strichpunkt.

|                                                    |                                                                                                    |                                                                               |                                                                               |                                                       | 1. Stic               | hpro      | be (Matrix         | (1)                   |         |
|----------------------------------------------------|----------------------------------------------------------------------------------------------------|-------------------------------------------------------------------------------|-------------------------------------------------------------------------------|-------------------------------------------------------|-----------------------|-----------|--------------------|-----------------------|---------|
| Dat                                                | ei <u>Start</u> Einf                                                                                        | ügen Zeichnen                                                                 | Seitenlayout                                                                  | Formeln Daten                                         | Überprüfen A          | nsicht    | Automatisieren     | Hilfe                 | Acrobat |
| (                                                  | ? Einfügen                                                                                                  | χ<br>Γ≞ -<br>≪ F κ                                                            | ~  14<br><u>U</u> ~   ⊞ ~   ⊴                                                 | → A <sup>^</sup> A <sup>×</sup> =<br>2 ~ <u>A</u> ~ = |                       | ē₽<br>∰ ~ | Standard           | ~<br>00, 0⊖<br>0€ 00, | Bedin   |
| Rüc                                                | kgängig Zwischena                                                                                           | ablage 🖓                                                                      | Schriftart                                                                    | 5                                                     | Ausrichtung           | F3        | Zahl               |                       |         |
| D11                                                |                                                                                                    | × ✓ fr =TTE                                                                   | ST(D11:D20                                                                    |                                                       |                       |           |                    |                       |         |
| A                                                  | ВС                                                                                                    |                                                                               | EST( <b>Matrix1</b> ; Matrix                                                  | (2; Seiten; Typ)                                      | 1                     | K L M     | N O P              | Q                     | R       |
| 2 <b>Z</b>                                         | u Arbeitsbla                                                                                                | tt 2: Blattflä                                                                | chen dokum                                                                    | entieren und a                                        | auswerten             |           |                    |                       |         |
| 3                                                  |                                                                                                    |                                                                               |                                                                               |                                                       |                       |           |                    |                       |         |
| 4                                                  | Messwerte                                                                                                   | Blattflächen                                                                  |                                                                               | Mittelwer                                             | te                    |           | T-Test             |                       |         |
| 7                                                  |                                                                                                    | Fläche                                                                        | [cm <sup>2</sup> ]                                                            | Fläc                                                  | he [cm <sup>2</sup> ] |           |                    |                       |         |
| 8                                                  |                                                                                                    | Stichprobe 1                                                                  | Stichprobe 2                                                                  | Stichprobe                                            | 1 Stichprobe 2        |           |                    |                       |         |
| 9                                                  |                                                                                                    | beschattet                                                                    | sonnig                                                                        | beschatte                                             | t sonnig              |           |                    |                       |         |
| 11                                                 | Blatt 1                                                                                                    | 31,58                                                                         | 12,68                                                                         |                                                       |                       |           |                    | _                     |         |
|                                                    |                                                                                                    |                                                                               | 44.00                                                                         | 20                                                    | 07 12 02              |           | - 044 00           | 0 =                   |         |
| 2                                                  | Blatt 2                                                                                                    | 29,23                                                                         | 11,89                                                                         | 23,                                                   | 5/ 12,92              | _         | p = D11:D2         | -                     |         |
| 12<br>13                                           | Blatt 2<br>Blatt 3                                                                                          | 29,23<br>32,59                                                                | 11,89                                                                         | 25,                                                   | 57 12,52              |           | <b>p</b> = [D11:D2 | -                     |         |
| 12<br>13<br>14                                     | Blatt 2<br>Blatt 3<br>Blatt 4                                                                               | 29,23<br>32,59<br>27,88                                                       | 11,89<br>10,98<br>12,36                                                       | 25,                                                   | 57 12,52              |           | p = D11:D2         |                       |         |
| 12<br>13<br>14<br>15                               | Blatt 2<br>Blatt 3<br>Blatt 4<br>Blatt 5                                                                    | 29,23<br>32,59<br>27,88<br>27,34                                              | 11,89<br>10,98<br>12,36<br>12,58                                              |                                                       | 57 12,52              |           | p = [D11:D2        |                       |         |
| 12<br>13<br>14<br>15<br>16                         | Blatt 2<br>Blatt 3<br>Blatt 4<br>Blatt 5<br>Blatt 6                                                         | 29,23<br>32,59<br>27,88<br>27,34<br>29,47                                     | 11,89<br>10,98<br>12,36<br>12,58<br>14,01                                     |                                                       | 5/ 12,52              |           | <b>p</b> = 011:02  |                       |         |
| 12<br>13<br>14<br>15<br>16<br>17                   | Blatt 2<br>Blatt 3<br>Blatt 4<br>Blatt 5<br>Blatt 6<br>Blatt 7                                              | 29,23<br>32,59<br>27,88<br>27,34<br>29,47<br>28,75                            | 11,89<br>10,98<br>12,36<br>12,58<br>14,01<br>13,54                            |                                                       | 5/ 12,52              |           | <b>p</b> = D11:D2  |                       |         |
| 12<br>13<br>14<br>15<br>16<br>17<br>18             | Blatt 2<br>Blatt 3<br>Blatt 4<br>Blatt 5<br>Blatt 6<br>Blatt 7<br>Blatt 8                                   | 29,23<br>32,59<br>27,88<br>27,34<br>29,47<br>28,75<br>29,65<br>21,01          | 11,89<br>10,98<br>12,36<br>12,58<br>14,01<br>13,54<br>12,74                   |                                                       | 57 12, <del>3</del> 2 |           | <b>p</b> = 011:02  |                       |         |
| 12<br>13<br>14<br>15<br>16<br>17<br>18<br>19       | Blatt 2<br>Blatt 3<br>Blatt 4<br>Blatt 5<br>Blatt 6<br>Blatt 7<br>Blatt 8<br>Blatt 9<br>Blatt 10            | 29,23<br>32,59<br>27,84<br>27,34<br>29,47<br>28,75<br>29,65<br>31,91<br>30,26 | 11,89<br>10,98<br>12,36<br>12,58<br>14,01<br>13,54<br>12,74<br>13,98<br>14,41 |                                                       |                       |           | <b>p</b> = D11:D2  |                       |         |
| 12<br>13<br>14<br>15<br>16<br>17<br>18<br>19<br>20 | Blatt 2<br>Blatt 3<br>Blatt 4<br>Blatt 5<br>Blatt 5<br>Blatt 6<br>Blatt 7<br>Blatt 8<br>Blatt 9<br>Blatt 10 | 29,23<br>32,59<br>27,88<br>27,34<br>29,47<br>28,75<br>29,65<br>31,91<br>30,26 | 11,89<br>10,98<br>12,36<br>12,58<br>14,01<br>13,54<br>12,74<br>13,98<br>14,41 |                                                       |                       |           | <b>p</b> = 011:02  |                       |         |

Abb. 6: Datenverarbeitung

- Eingabeparameter Matrix2:

Gib danach den Zellbereich der Messwerte deiner 2. Stichprobe (Matrix2) (E11:E20) ein und setze einen Strichpunkt.

| 2. Stichprobe (Matrix2) |                    |                        |                      |             |                      |         |                   |                  |         |  |  |
|-------------------------|--------------------|------------------------|----------------------|-------------|----------------------|---------|-------------------|------------------|---------|--|--|
| Datei <u>Start</u>      | Einfügen Zeichnen  | Seitenlayout           | Formeln              | Daten       | Überprüfen           | insicht | Automatisieren    | Hilfe            | Acrobat |  |  |
| 9.                      | ~ X                | ~ 14                   | ~ A^ A               | ,           | 1-1-1                | ab      | Standard          | ~                |         |  |  |
| ℃ • Einfi               | ügen F K           | <u>u</u> ~   III ~   ; | <u>01</u> ~ <u>A</u> | - =/        |                      | ÷.      | <b>四 ~ % </b> 000 | €.0 .00<br>€ 00, | Bedi    |  |  |
| Rückgängig Zwise        | chenablage 🕞       | Schriftart             |                      |             | Ausrichtung          | 5       | Zahl              | F3               |         |  |  |
| E11 🗸                   | : × ✓ fx =TTE      | ST(D11:D20;E11:        | E20 🗡                |             | 1                    |         |                   |                  |         |  |  |
| A B C                   | D                  | ST(Matrix1: Matrix     | 2. Seiten: T         | in)         |                      | K L M   | N O P             | Q                | R       |  |  |
|                         |                    | continuente n          | az, senten, r        | 7P7         |                      |         |                   |                  |         |  |  |
| Zu Arbeits              | blatt 2: Blattfläd | hen dokum              | entiere              | n und au    | swerten              |         |                   |                  |         |  |  |
|                         |                    |                        |                      |             |                      |         |                   |                  |         |  |  |
| Magaz                   | orto Blattflächen  |                        |                      | itt hunarta |                      |         | T-Test            |                  |         |  |  |
| IVIESSW                 | erte blatthachen   |                        |                      | elwerte     |                      |         | T-Test            |                  |         |  |  |
|                         |                    |                        |                      | /           |                      |         |                   |                  |         |  |  |
|                         | Fläche             | [cm <sup>2</sup> ]     |                      | Fläche      | e [cm <sup>2</sup> ] |         |                   |                  |         |  |  |
|                         | Stichprobe 1       | Stichprobe 2           | SI                   | tichprobe 1 | Stichprobe 2         |         |                   |                  |         |  |  |
|                         | beschattet         | sonnig                 | / ь                  | eschattet   | sonnig               |         |                   |                  |         |  |  |
| Blatt 1                 | 31.58              | 12.68                  |                      |             |                      |         |                   |                  |         |  |  |
| Blatt 2                 | 29,23              | 11,89                  |                      | 29,87       | 12,92                |         | p = E11:E20       | ) =              |         |  |  |
| Blatt 3                 | 32,59              | 10,98                  |                      |             |                      |         |                   | _                |         |  |  |
| Blatt 4                 | 27,88              | 12,36                  |                      |             |                      |         |                   |                  |         |  |  |
| Blatt 5                 | 27,34              | 12,58                  |                      |             |                      |         |                   |                  |         |  |  |
| Blatt 6                 | 29,47              | 14,01                  |                      |             |                      |         |                   |                  |         |  |  |
| Blatt 7                 | 28,75              | 13,54                  |                      |             |                      |         |                   |                  |         |  |  |
| Blatt 8                 | 29,65              | 12,74                  |                      |             |                      |         |                   |                  |         |  |  |
| Blatt 9                 | 31,91              | 13,98                  |                      |             |                      |         |                   |                  |         |  |  |
| Blatt 10                | 30,26              | 14,41                  |                      |             |                      |         |                   |                  |         |  |  |
|                         |                    |                        |                      |             |                      |         |                   |                  |         |  |  |
|                         |                    |                        |                      |             |                      |         |                   |                  |         |  |  |
| _                       |                    |                        |                      |             |                      |         |                   |                  |         |  |  |

Abb. 7: Datenverarbeitung

#### Datum:

Dir werden jetzt die Werte 1 und 2 als Auswahlmöglichkeit für den Eingabeparameter Seiten angeboten.
 Gib hier 2 ein (damit wird eine Variante des t-Tests für Zweiseitige Verteilung berechnet) und setze einen Strichpunkt.

| Dat              | ei <u>Start</u> | Einfügen Zeich                    | nen Seitenlayout             | Formeln                                    | Daten                                     | Überprüfen                    | Ansicht | Autom   | atisieren               | Hilfe         | Acrobat                 |
|------------------|-----------------|-----------------------------------|------------------------------|--------------------------------------------|-------------------------------------------|-------------------------------|---------|---------|-------------------------|---------------|-------------------------|
| Rüd              | cgängig Zwi     | fügen ♣<br>• ≪ F<br>schenablage 际 | ~)[1-<br><i>K</i> <u>⊔</u> ~ | 4 ~ A^ A`<br><u>2</u> ~ <u>A</u> ~         |                                           | = ≫~~<br>≡ = =<br>Ausrichtung | ab<br>  | Standar | rd<br>% 000 ( 5<br>Zahl | <br>∦<br>™    | Bedingte<br>Formatierun |
| E11              | ~               | $  : \times \checkmark f_x  $     | =TTEST(D11:D20;E1            | 1:E20;                                     |                                           |                               |         |         |                         |               |                         |
| A<br>1<br>2 Z    | в с<br>u Arbeit | sblatt 2: Blatt                   | TTEST(Matrix1; Mat           | rix2; Seiten; Ty<br>()1 - E<br>men ()2 - 2 | p)  <br>Einseitige Verl<br>Zweiseitige Ve | J<br>:eilung<br>:rteilung [□  | K L M   | N O     | P<br>veiseitige Ver     | Q<br>teilung. | R                       |
| 3<br>4<br>5<br>6 | Messw           | verte Blattfläche                 | en                           | Mi                                         | ttelwerte                                 |                               |         | т-те    | est                     |               |                         |
| 7                |                 | Fläc                              | he [cm <sup>2</sup> ]        |                                            | Fläche                                    | [cm <sup>2</sup> ]            |         |         |                         |               |                         |
| 8                |                 | Stichprobe                        | 1 Stichprobe 2               | Sti                                        | ichprobe 1                                | Stichprobe                    | 2       |         |                         |               |                         |
| 9                |                 | beschatte                         | et sonnig                    | be                                         | eschattet                                 | sonnig                        |         |         |                         |               |                         |
| 11               | Blatt 1         | 31                                | L,58 12,68                   |                                            |                                           |                               |         |         |                         |               |                         |
| 12               | Blatt 2         | 29                                | 9,23 11,89                   |                                            | 29,87                                     | 12,9                          | 92      | p =     | E11:E20;                |               |                         |
| 13               | Blatt 3         | 3.                                | 2,59 10,98                   |                                            |                                           |                               |         |         |                         |               |                         |
| 15               | Blatt 5         | 2                                 | 7 34 12 58                   |                                            |                                           |                               |         | L       |                         |               |                         |
| 16               | Blatt 6         | 29                                | 9.47 14.01                   |                                            |                                           |                               |         |         |                         |               |                         |
| 17               | Blatt 7         | 28                                | 3,75 13,54                   |                                            |                                           |                               |         |         |                         |               |                         |
| 18               | Blatt 8         | 29                                | 9,65 12,74                   |                                            |                                           |                               |         |         |                         |               |                         |
| 19               | Blatt 9         | 31                                | 13,98 13,98                  |                                            |                                           |                               |         |         |                         |               |                         |
| 20               | Blatt 10        | 30                                | 0,26 14,41                   |                                            |                                           |                               |         |         |                         |               |                         |
| 21               |                 |                                   |                              |                                            |                                           |                               |         |         |                         |               |                         |
| 23               |                 |                                   |                              |                                            |                                           |                               |         |         |                         |               |                         |

Abb. 8: Datenverarbeitung

- Für den Eingabeparameter **Typ** werden dir jetzt die Eingabewerte **1**, **2** und **3** angeboten. Gib hier **3** ein:

| Date | i <u>Start</u> Einfü | gen Zeichnen                | Seitenlayout         | Formeln                              | Daten          | Überprüfen       | Ansicht       | Automatisieren      | Hilfe                   | Acrobat               |
|------|----------------------|-----------------------------|----------------------|--------------------------------------|----------------|------------------|---------------|---------------------|-------------------------|-----------------------|
| 6    | Einfügen             | χ<br>□ ~ F κ                | ~ 14<br>⊻ ~   ⊞ ~    | → A^ A`<br><u>&amp;</u> ~ <u>A</u> ~ |                | = °~<br>= = =    | ab<br>C₽      | Standard            | ~<br>00, 00,<br>00, 00, | Bedingt<br>Formatieru |
| Rück | gängig Zwischenab    | lage 😼                      | Schriftart           |                                      | 2              | Ausrichtung      | 5             | Zahl                | 5                       |                       |
| E11  | v : >                | <ul> <li>✓ fx =π</li> </ul> | EST(D11:D20:E11      | :E20:2:                              |                |                  |               |                     |                         |                       |
| A A  | B C                  | D T                         | rEST(Matrix1; Matrix | x2; Seiten; Typ                      | )  <br>Gepaart | J                | K L M         | N O P               | Q                       | R                     |
| 2 Zu | u Arbeitsblat        | t 2: Blattflä               | chen dokum           | 1enti ()2                            | Zwei Stichr    | roben mit gleich | er Varianz (h | omoskedastisch)     |                         |                       |
| 3    |                      |                             |                      | ()3                                  | Zwei Stichp    | roben mit unter  | chiedlicher   | Varianz (heteroskec | lastisch)               | TIEST führt e         |
| 4    | Messwerte            | Blattflächen                |                      | Mit                                  | telwerte       |                  |               | T-Test              |                         |                       |
| 7    |                      | Fläche                      | [cm <sup>2</sup> ]   |                                      | Fläch          | ≘ [cm²]          |               |                     |                         |                       |
| 8    |                      | Stichprobe 1                | Stichprobe 2         | Sti                                  | chprobe 1      | Stichprobe       | 2             |                     |                         |                       |
| 9    |                      | beschattet                  | sonnig               | be                                   | schattet       | sonnig           |               |                     |                         |                       |
| 11   | Blatt 1              | 31,58                       | 12,68                |                                      |                |                  |               |                     |                         |                       |
| 12   | Blatt 2              | 29,23                       | 11,89                |                                      | 29,87          | 12,9             | 2             | p = E11:E2          | 0;2; =                  |                       |
| 13   | Blatt 3              | 32,59                       | 10,98                |                                      |                |                  |               |                     |                         |                       |
| 14   | Blatt 4              | 27,88                       | 12,36                |                                      |                |                  |               |                     |                         |                       |
| 15   | Blatt 5              | 27,34                       | 12,58                |                                      |                |                  |               |                     |                         |                       |
| 17   | Blatt 7              | 28,75                       | 13.54                |                                      |                |                  |               |                     |                         |                       |
| 18   | Blatt 8              | 29,65                       | 12,74                |                                      |                |                  |               |                     |                         |                       |
| 19   | Blatt 9              | 31,91                       | 13,98                |                                      |                |                  |               |                     |                         |                       |
| 20   | Blatt 10             | 30,26                       | 14,41                |                                      |                |                  |               |                     |                         |                       |
| 21   |                      |                             |                      |                                      |                |                  |               |                     |                         |                       |
| 22   |                      |                             |                      |                                      |                |                  |               |                     |                         |                       |

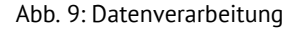

 Beende jetzt die Parametereingabe, indem du die runde Klammer schließt und mit der Eingabetaste (Return-Taste) bestätigst.

Der vom t-Test berechnete p-Wert wird dir jetzt in der zu Beginn gewählten Zelle (P12) angezeigt (9). Zelle R12 (10) ist so formatiert, dass der auf 3 Nachkommastellen gerundetete p-Wert angezeigt wird.

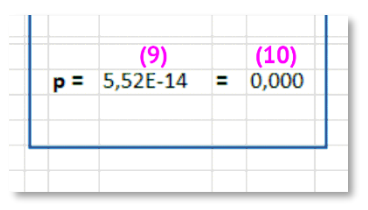

Abb. 10: Datenverarbeitung

Arbeitsblatt 2

#### 3. Aufgabe: Interpretation der Messergebnisse

```
Arbeitsschritt 🚺 : Interpretation Messergebnisse
```

#### Erinnerung:

- Bleibt das Ergebnis p des t-Tests unter dem Signifikanzniveau  $\alpha$  = 0,05, ist also p < 0,05, so kann angenommen werden, dass sich die Mittelwerte signifikant unterscheiden.
- Ist p ≥ 0,05, kann keine eindeutige Aussage darüber getroffen werden, ob sich die Mittelwerte tatsächlich unterscheiden.

Der p-Wert gibt die Irrtumswahrscheinlichkeit bezüglich der Aussage an, dass sich die Mittelwerte der Stichproben unterscheiden. (Beispiel: p = 0,08 entspricht einer Irrtumswahrscheinlichkeit von 8%)

In diesem Beispiel liegt die berechnete Signifikanz mit dem Wert  $p = 5,52 \cdot 10^{-14}$ , gerundet p = 0,000, unter dem angenommenen Wert für das Signifikanzniveau von  $\alpha = 0,05$ . Das heißt, die Mittelwerte unterscheiden sich signifikant.

#### Ergebnis:

Trage Dein Ergebnis ein und streiche passend dazu die jeweiligen Wörter!

Das Ergebnis des t-Tests liefert einen p-Wert von \_\_\_\_\_

Die Irrtumswahrscheinlichkeit, dass sich die Mittelwerte der beiden Probengruppen unterscheiden, liegt damit nicht über 5 %.

Die durchschnittliche Größe der Blattflächen von Blättern aus sonnenexponierten, lichtintensiven Bereichen unterscheidet sich nicht signifikant von der durchschnittlichen Blattgröße von Blättern aus beschatteten, lichtarmen Bereichen.

Die Blattfläche von sonnenexponierten Blättern ist nicht kleiner oder größer als die von Blättern aus beschatteten Bereichen.

Die von uns aufgestellte Hypothese wird angenommen/abgelehnt.